# Hyperflex Storage NFS all paths down(APD)の問題のトラブルシューティング

## 内容

<u>概要</u>

<u>HXデータストアはESXIにどのようにマウントされますか。</u> <u>すべてのパスダウン</u> <u>問題の説明</u> <u>トラブルシューティングワークフロー</u> <u>vCenter Serverのチェック</u>: <u>すべてのStCtIVMをチェックインします。</u> <u>StCtIVM:該当するESXiホストのStCtIVM</u> <u>ESXiホストを確認します。</u>

## 概要

このドキュメントでは、Hyperflexクラスタが統合されているvCenterで「NFS all paths down」エ ラーメッセージが表示された場合に、問題の原因を評価するために実行できる手順を簡単に説明 し、トラブルシューティングを行います。

# HXデータストアはESXIにどのようにマウントされますか。

- Hyperflexデータストアは、NFSマウントとしてESXIホストにマウントされます。NFSデータ ストアをマウントするには、NFSサーバIPが必要です。この場合は、eth1:0仮想フローティ ングインターフェイスです。
- Hyperflexクラスタは、仮想フローティングIP(eth0:mgmtip)とストレージデータ(*eth1:0*)の両 方を使用し、各IPが1つの特定のストレージコントローラVM(StCtIVM)に割りり当り当たり ます。これらは異なるStCtIVMになる場合があることに注意してください。
- 重要な点は、クラスタストレージデータIP(eth1:0)が、Hyperflexクラスタで作成されたデータ ストアのマウントに使用されるデータストアであることです。したがって、クラスタのすべてのノードから割り当てて到達可能にする必要があります。
- •現在eth1:0仮想IPを所有するStCtIVMに障害が発生した場合は、FHRP(First Hop Redundancy Protocol)と同様の方法で動作する別の使用可能なStCtIVMに「移行」する必要があります。

# すべてのパスダウン

- APDは、ホストがストレージに到達できず、ストレージ・アレイから返される PDL(Permanent Device Lost)SCSIコードがないことを意味します。
- 損失が一時的なものか否かが不明なため、ESXiホストはデフォルトで140以上(タイムアウト)+3分(フェールオーバーの遅延)の通信を確立し続けます。ESXiホストは、ストレージデバイスに送信される非仮想マシンI/Oトラフィックに障害をします。
- vSphere 6.x環境でのAPDの詳細については、VMware KBの記事『<u>Permanent Device Loss</u> (PDL) and All-Paths-Down (APD) in vSphere 5.x and 6.x』を参照してください

次の図は、各断続的な段階について説明しています。

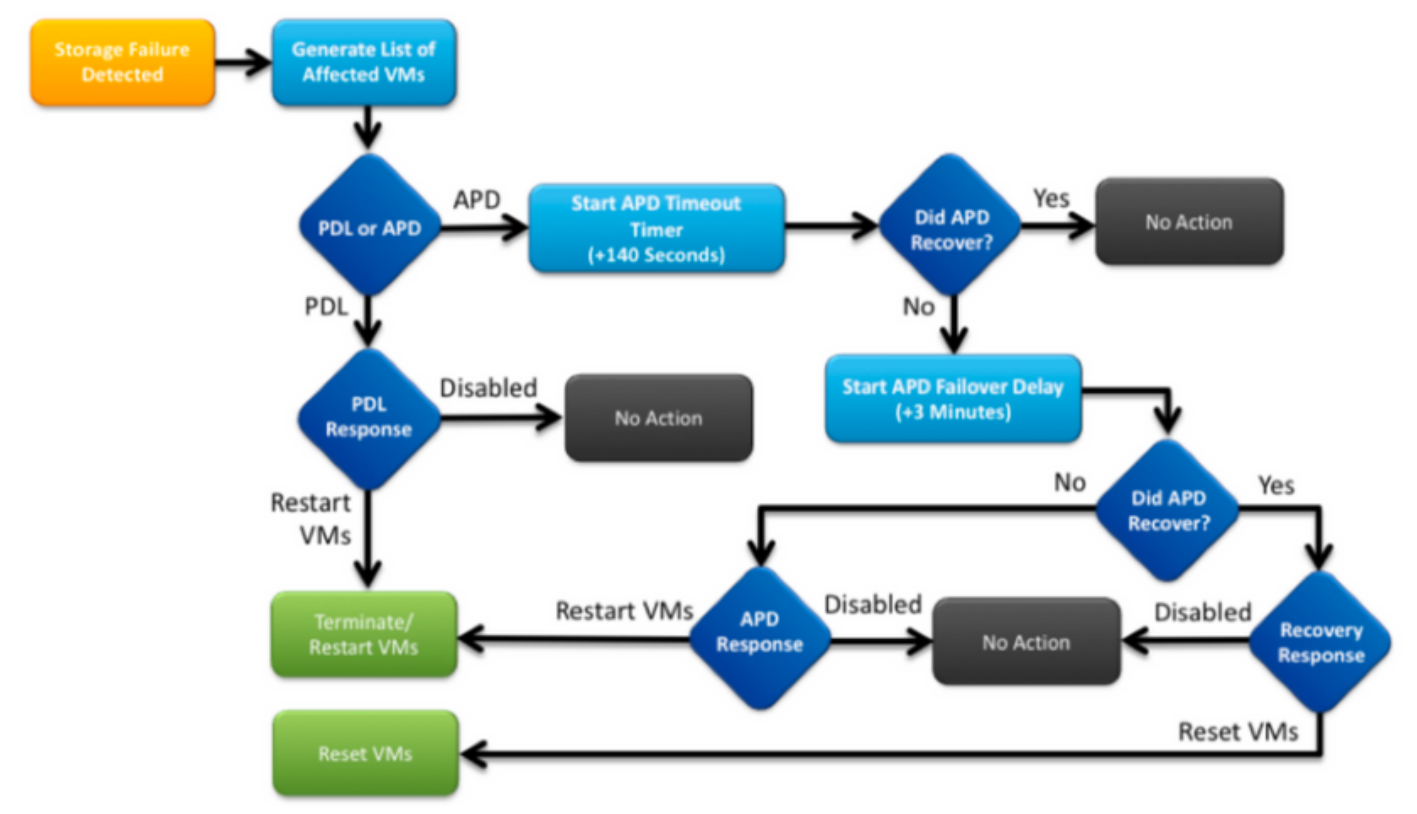

vCenterの一般的なエラーメッセージは次のとおりです。

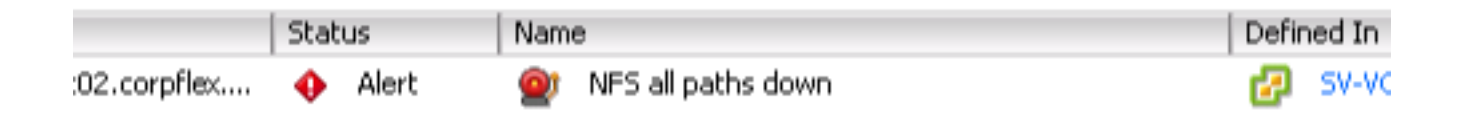

# 問題の説明

ホストにAPDアラートが表示されたら、問題の説明を理解するために次の情報を取得します。

- 1つまたは複数またはすべてのホストに影響が及ぶ場合、および影響を受ける特定のホストがある場合
- •以前に変更があった場合(設定/アップグレードなど)
- •問題が最初に発生した時刻と問題が再発した場合のタイムスタンプ

# トラブルシューティングワークフロー

APDをトラブルシューティングするには、vCenter、SCVM、およびESXiホストの3つのコンポー ネントを調べる必要があります。

これらの手順は、観察されたAll Paths Down症状の原因を特定または絞り込むための推奨ワーク フローです。この発注は慎重に行う必要はなく、お客様の環境で観察される特定の症状に従って 適切に行う場合があります。

### vCenter Serverのチェック:

vCenter Server(VCS)に接続し、影響を受けるホストに移動する

- 1. **関連オブジェクト >仮想マシン**で、StCtIVMが起動して実行されていることを確認します
- 関連オブジェクト > Datastoresを選択し、NFSデータストアに「inaccessible」と表示され るかどうかを確認します。 データストアがアクセス可能でステータスがあるような場合は 、[Summary]タブでAPDイベントを「Reset to Green」にして、後でアラートがポップアッ プするかどうかを確認できます
- 3. **[Monitor]** -> [Issues] および[Monitor] -> [Events]は、APDが最初に検出されたタイミングに関 する情報を提供します。

## すべてのStCtlVMをチェックインします。

すべてのStCtIVMに接続し、次のポインタを確認します。この場合、 MobaXterm 説明します。

1. dateまたは*ntpq -p*を使用して、すべてのStCtIVMが同じ時刻になっていることを確認します 。StCtIVM上の時間ずれは、Zookeeperデータベースの同期に関する問題を引き起こす可能 性があるため、すべてのStCtIVM間で同期させることが重要です。 ntpサーバのアスタリス ク記号は、SCVMのNTPが同期されていることを示します。 root@SpringpathControllerPZTMTRSH7K:~# date

Tue May 28 12:47:27 PDT 2019

root@SpringpathControllerPZTMTRSH7K:~# ntpq -p -4
remote refid st t when poll reach delay offset jitter
\*abcdefghij .GNSS. 1 u 429 1024 377 225.813 -1.436 0.176

- アップグレード中にAPDが発生した場合は、どのStCtIVMが完全にアップグレードされていないかを確認し、特に最後に失敗したStCtIVMを特定します。これは、以前はeth1:0を保持していたデバイスであった可能性があります dpkg -Iを使用します。 / grep -i springpathを使用して、StCtIVMが完全にアップグレードされていないことを確認します。これは、バージョンが混在するspringpathパッケージが存在するためです。
  - root@SpringpathControllerPZTMTRSH7K:~# dpkg -1 | grep -i springpath
  - ii storfs-appliance 4.0.1a-33028 amd64 Springpath Appliance
  - ii storfs-asup 4.0.1a-33028 amd64 Springpath ASUP and SCH
  - ii storfs-core 4.0.1a-33028 amd64 Springpath Distributed Filesystem
  - ii storfs-fw 4.0.1a-33028 amd64 Springpath Appliance
  - ii storfs-mgmt 4.0.1a-33028 amd64 Springpath Management Software
  - ii storfs-mgmt-cli 4.0.1a-33028 amd64 Springpath Management Software
  - ii storfs-mgmt-hypervcli 4.0.1a-33028 amd64 Springpath Management Software
  - ii storfs-mgmt-ui 4.0.1a-33028 amd64 Springpath Management UI Module
  - ii storfs-mgmt-vcplugin 4.0.1a-33028 amd64 Springpath Management UI and vCenter Plugin
  - ii storfs-misc 4.0.1a-33028 amd64 Springpath Configuration
  - ii storfs-pam 4.0.1a-33028 amd64 Springpath PAM related modules
  - ii storfs-replication-services 4.0.1a-33028 amd64 Springpath Replication Services
  - ii storfs-restapi 4.0.1a-33028 amd64 Springpath REST Api's
  - ii storfs-robo 4.0.1a-33028 amd64 Springpath Appliance
  - ii storfs-support 4.0.1a-33028 amd64 Springpath Support

```
ii storfs-translations 4.0.1a-33028 amd64 Springpath Translations
```

3. 関連するすべてのサービスが*service\_status.sh*を実行して*いるかどうかを確認します*。 主な サービスには、Springpath File System(storfs)、SCVM Client(*scvmclient*)、System Management Service(*stMgr*)、またはCluster IP Monitor(*cip-monitor*)があります。 root@SpringpathController5L0GTCR8SA:~# service\_status.sh Springpath File System ... Running SCVM Client ... Running System Management Service ... Running HyperFlex Connect Server ... Running HyperFlex Platform Agnostic Service ... Running HyperFlex HyperV Service ... Not Running HyperFlex Connect WebSocket Server ... Running Platform Service ... Running Replication Services ... Running Data Service ... Running Cluster IP Monitor ... Running Replication Cluster IP Monitor ... Running Single Sign On Manager ... Running Stats Cache Service ... Running Stats Aggregator Service ... Running Stats Listener Service ... Running Cluster Manager Service ... Running Self Encrypting Drives Service ... Not Running Event Listener Service ... Running HX Device Connector ... Running Web Server ... Running Reverse Proxy Server ... Running Job Scheduler ... Running DNS and Name Server Service ... Running Stats Web Server ... Running

4. これらのサービスまたは他の関連サービスのいずれかが起動していない場合は、*start <serviceName>を使用して起動*します(例:*start storfs)* service\_status.shスクリプトを参照 して、サービス名を取得できます(この例では、service\_status.shスクリプトを使用します

#### )。head -n25 /bin/service\_status.shを実行し、サービスの実名を識別します。

```
root@SpringpathController5L0GTCR8SA:~# head -n25 /bin/service_status.sh
#!/bin/bash
declare -a upstart_services=("Springpath File System:storfs"\
"SCVM Client:scvmclient"
"System Management Service:stMgr"
"HyperFlex Connect Server:hxmanager"
"HyperFlex Platform Agnostic Service:hxSvcMgr"
"HyperFlex HyperV Service:hxHyperVSvcMgr"\
"HyperFlex Connect WebSocket Server: zkupdates "\
"Platform Service:stNodeMgr"\
"Replication Services:replsvc"
"Data Service:stDataSvcMgr"\
"Cluster IP Monitor:cip-monitor"
"Replication Cluster IP Monitor:repl-cip-monitor"
"Single Sign On Manager:stSSOMgr"
"Stats Cache Service:carbon-cache"
"Stats Aggregator Service:carbon-aggregator"
"Stats Listener Service:statsd"
"Cluster Manager Service:exhibitor"
"Self Encrypting Drives Service:sedsvc"
"Event Listener Service:storfsevents"
"HX Device Connector:hx_device_connector");
declare -a other_services=("Web Server:tomcat8"\
"Reverse Proxy Server:nginx"
"Job Scheduler:cron"
"DNS and Name Server Service:resolvconf");
```

#### 5. ifconfig -a**を使用して、ストレージクラスタIP**(eth1:0)を含むStCtIVMを識別しま*す* StCtIVMにそのIPが含まれていない場合、storfsは1つ以上のノードで実行されていない可能 性があります。

root@help:~# ifconfig
eth0:mgmtip Link encap:Ethernet HWaddr 00:50:56:8b:4c:90
inet addr:10.197.252.83 Bcast:10.197.252.95 Mask:255.255.254

UP BROADCAST RUNNING MULTICAST MTU:1500 Metric:1

6. StCtIVMがCRMMasterに接続しているか、およびゾーキーパーサービスが**起動して実行され** ているかを確認**します エコーSRVR / nc localhost 2181 and check** mode is Leader, Follower

or Standalone and if connections > 0

root@help:~# echo srvr | nc localhost 2181 Zookeeper version: 3.4.12-d708c3f034468a4da767791110332281e04cf6af, built on 11/19/2018 21:16 GMT Latency min/avg/max: 0/0/137 Received: 229740587 Sent: 229758548 Connections: 13 Outstanding: 0 Zxid: 0x140000526c Mode: leader Node count: 3577

#### サービス出展者のステータスまたはps -ef | grep -i出展者

root@help:~# service exhibitor status
exhibitor start/running, process 12519
root@help:~# ps -ef | grep -i exhibitor
root 9765 9458 0 13:19 pts/14 00:00:00 grep --color=auto -i exhibitor
root 12519 1 0 May19 ? 00:05:49 exhibitor

エラーまたはサービスが実行されていない場合は、次のログを確認し、zookeeperサービス を開始してください /var/log/springpath/exhibitor.log /var/log/springpath/stMgr.log**サービス出展者がゾ** ーキーパーサービスを開始する

7. すべてのStCtIVMか**らVCに到達可能**かどうかを確認**します** STCLIクラスタ情報 | grep -i "url":VCのFQDNまたはIPを含むURLを表示します。*ping <VC*>を使用してVCへの接続*を確* 

#### 認します。

root@help:~# stcli cluster info | grep -i "url"
vCenterUrl: https://10.197.252.101
vCenterURL: 10.197.252.101
root@help:~# ping 10.197.252.101
PING 10.197.252.101 (10.197.252.101) 56(84) bytes of data.
64 bytes from 10.197.252.101: icmp\_seq=1 ttl=64 time=0.435 ms

8. FQDNを使用するクラ**スタの場**合、DNS**が到達可能**かどうかを確認します *stcli services dns show*を使用して、StCtIVM上のDNS設定済みサーバを一覧表示します。ping <DNS\_IP>およ び*host <FQDN> <DNS\_IP>*を使用してDNSサーバへの接続と解決をテストします

```
root@help:~# stcli services dns show
1.1.128.140
root@help:~# ping 1.1.128.140
PING 1.1.128.140 (1.1.128.140) 56(84) bytes of data.
64 bytes from 1.1.128.140: icmp_seq=1 ttl=244 time=1.82 ms
```

9. すべてのStCtIVMに同じ量のiptableエントリがあるかどうかを確認してください。 *iptables* -L / wc -I.不一致の場合は、TACケースをオープンしてください。 root@SpringpathControllerI51U7U6QZX:~# iptables -L | wc -1

48

10. 現在のクラスタのステータスと状態は何ですか。 *STCLIクラスタ情報* / *lessまた*は*stcli cluster info* / *grep -i "active\/state\/unavailable"と表示される特定のノードを見つけ*ようとす ると、ストレージが使用できない状態になります。

```
root@SpringpathControllerI51U7U6QZX:~# stcli cluster info | grep -i
"active\|state\|unavailable"
locale: English (United States)
state: online
upgradeState: ok
healthState: healthy
state: online
state: 1
activeNodes: 3
state: online
```

#### stcli cluster storage-summary --Outcall Billing Detail

root@SpringpathControllerI51U7U6QZX:~# stcli cluster storage-summary --detail address: 10.197.252.106 name: HX-Demo state: online uptime: 185 days 12 hours 48 minutes 42 seconds activeNodes: 3 of 3 compressionSavings: 85.45% deduplicationSavings: 0.0% freeCapacity: 4.9T healingInfo: inProgress: False resiliencyDetails: current ensemble size:3 # of caching failures before cluster shuts down:3 minimum cache copies remaining:3 minimum data copies available for some user data:3 minimum metadata copies available for cluster metadata:3 # of unavailable nodes:0 # of nodes failure tolerable for cluster to be available:1 health state reason:storage cluster is healthy. # of node failures before cluster shuts down:3 # of node failures before cluster goes into readonly:3 # of persistent devices failures tolerable for cluster to be available:2 # of node failures before cluster goes to enospace warn trying to move the existing data:na # of persistent devices failures before cluster shuts down:3 # of persistent devices failures before cluster goes into readonly:3 # of caching failures before cluster goes into readonly:na # of caching devices failures tolerable for cluster to be available:2 resiliencyInfo: messages: Storage cluster is healthy. state: 1 nodeFailuresTolerable: 1 cachingDeviceFailuresTolerable: 2 persistentDeviceFailuresTolerable: 2 zoneResInfoList: None spaceStatus: normal totalCapacity: 5.0T totalSavings: 85.45% usedCapacity: 85.3G zkHealth: online clusterAccessPolicy: lenient dataReplicationCompliance: compliant dataReplicationFactor: 3 11. どのデー**タストア**がマウント**され**て利用可能**ですか** root@bsv-hxaf220m5-sc-4-3:~# stcli datastore list \_\_\_\_\_ virtDatastore: status: EntityRef(idtype=None, confignum=None, type=6, id='235ea35f-6c85-9448-bec7-06f03b5adf16', name='bsv-hxaf220m5-hv-4-3.cisco.com'): accessible: True mounted: True EntityRef(idtype=None, confignum=None, type=6, id='d124203c-3d9a-ba40-a229-4dffbe96ae13', name='bsv-hxaf220m5-hv-4-2.cisco.com'): accessible: True mounted: True EntityRef(idtype=None, confignum=None, type=6, id='e85f1980-b3c7-a440-9f1e-20d7a1110ae6', name='bsv-hxaf220m5-hv-4-1.cisco.com'): accessible: True mounted: True

12. stcliコマンドが長すぎるか、失敗した場合は、次のsysmtoolコマンドを試すことができます (stcliが動作している場合は使用しないでください) *sysmtool —ns cluster —cmd info sysmtool —ns cluster —cmd healthdetail sysmtool —ns datastore —cmd list* 

## StCtIVM:該当するESXiホストのStCtIVM

該当するESXiホストのStCtIVMに接続します

- ストレージ・クラスタIP(eth1:0)およびストレージ・ネットワーク上の他のサーバ (StCtIVM上のeth1)への接続を確認します。 stcliクラスタ情報の実行 / grep - i - B 1 "stctl\/hypervisor"を使用して、クラスタに参加してい るすべてのESXi Management IP、StCtIVM eth0(管理)およびStCtIVM eth1(ストレージ データ)を識別します接続ping -I eth1 [-M do -s 8972] <target IP address>をテストします。 ESXI VMK1とSCVM eth1の間でジャンポフレームをテストします。
- 2. それでも問題が特定されない場合は、次のログを調べてください /var/log/springpath/debugstorfs.log panics、seg faultまたはcritical events grep -ai "segmentation\/critical\/panic" debug-storfs.log/var/log/springpath/stmgr.loggrep -i "oom\|out of mem" /var/log/kern.log
- 3. 最終的には、ノードのStCtIVMを再起動して問題が発生し、問題が解決しないかどうかを確認できます。

# ESXiホストを確認します。

SSH経由で該当するESXiホストに接続し、次の操作を実行します。

1. esxcli storage nfs listEsxcfg-nas - れているNFS

| [root@bsv-hx220m5-hv-4-3:~] esxcli storage nfs list<br>Volume Name Host                 | Share                | Accessible          |
|-----------------------------------------------------------------------------------------|----------------------|---------------------|
| Mounted Read-Only isPE Hardware Acceleration                                            |                      |                     |
|                                                                                         |                      |                     |
|                                                                                         |                      |                     |
| test 8352040391320713352-8294044827248719091                                            | 192.168.4.1:test     | true                |
| true false false Supported                                                              |                      |                     |
| sradzevi 8352040391320713352-8294044827248719091                                        | 192.168.4.1:sradzevi | true                |
| true false false Supported                                                              |                      |                     |
| [root@bsv-hx220m5-hv-4-3:~] <b>esxcfg-nas -1</b>                                        |                      |                     |
| test is 192.168.4.1:test from 8352040391320713352-8294044827248719091 mounted available |                      |                     |
| sradzevi is 192.168.4.1:sradzevi from 8352040391320713352-8294044827248719091 mounted   |                      |                     |
| available                                                                               |                      |                     |
| また、コマンド <i>cat /etc/vmware/esx.conf</i> を使用して、                                          | NFSマウントされたテ          | <del>"</del> ータストアの |

ESXi設定の一貫性を確認するために、/etc/vmware/esx.confから確認することもできます / *grep -l nas* 

- 2. */var/log/vmkernel.log*を確認し、前の手順で特定したタイムスタンプに関する障害状態、マウントの問題、エラーの例を探します
- 3. IOVisor/NFS Proxy/SCVMClientのステータスを確認します コマンド/*etc/init.d*/scvmclient statusを使用して、ESXiで**サービスが**実行されているかどうかを確認します [オプション Jesxcli network ip connection listを使用して、開いている接続があるかどうかを *確認できます | grep -i "proto\|scvmclient*SCVMClient VIBがHXクラスタと同じバージョンであるかどうかを 確認します。Esxcliソフトウェ**アVIBリスト | grep-i spring**

[root@bsv-hx220m5-hv-4-3:~] esxcli software vib list | grep -i spring
scvmclient 3.5.1a-31118 Springpath
VMwareAccepted 2018-12-13

Springpath

/*var/log/scvmclient.log*をチェックして、「clustermapを取得できません」というエラーが表示されるかどうかを確認します必要に応じて、etc/init.d/scvmclientrestartを使用して SCVMClientサービス*を再起動できます* 

- 4. vmk1ESXiIP eth1:0*esxcfg-vmknic -I*:vmk nicIPMTU*vmkping -I vmk1 [-v -s 8972] -d <IP>* TESXi
- 5. esxcliハードウェアプラットフォームは、StCtlVmの名前で使用されるサーバSNを取得し、 特定のStCtlVMが実行されているホストを迅速に特定するのに役立ちます。